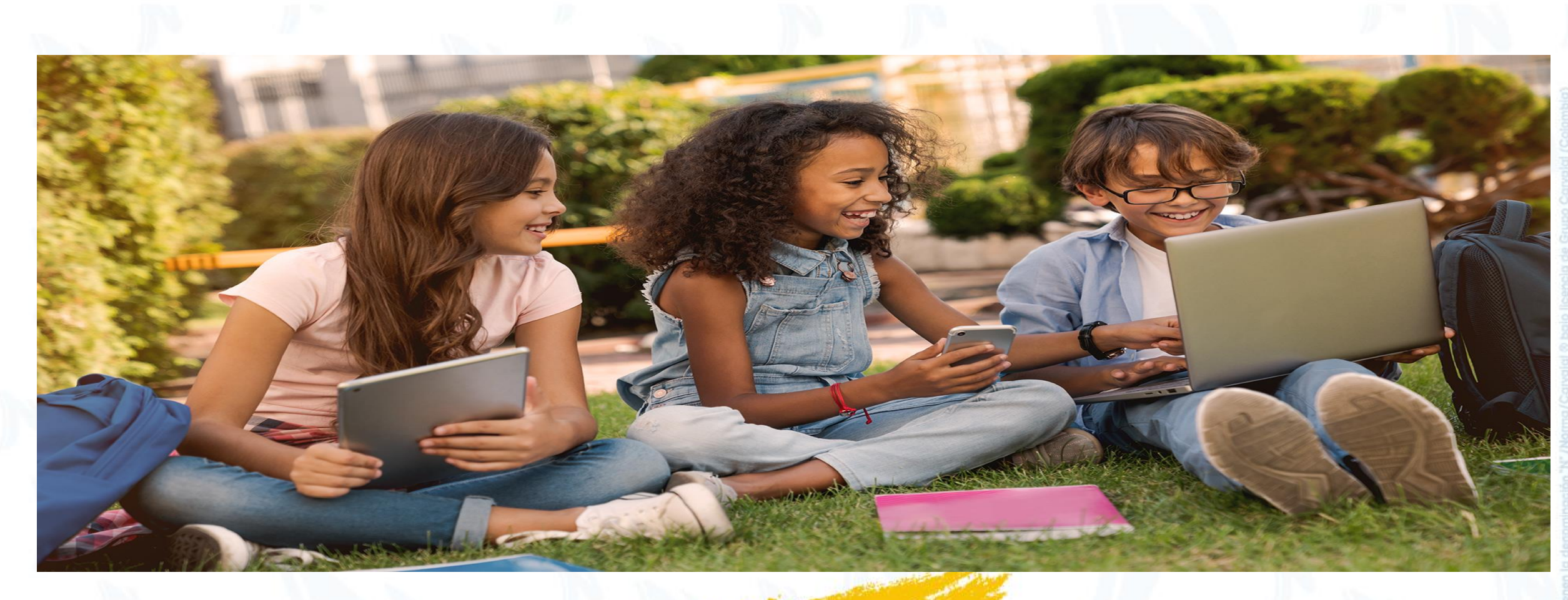

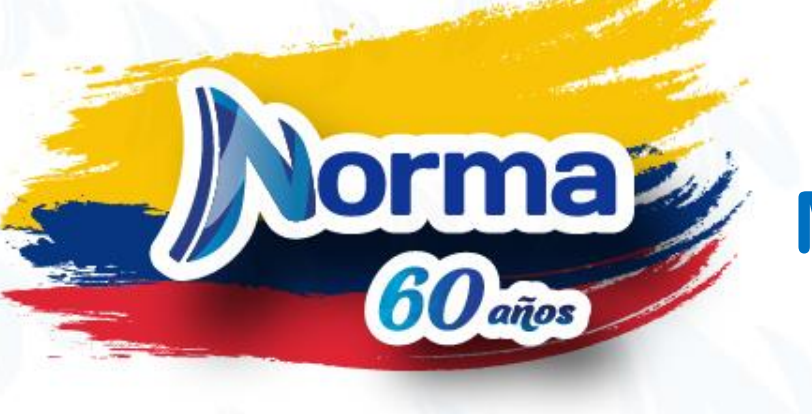

#### Manual de compra Mi Educa

## Si eres usuario registrado

Si sigues presentando problemas en el proceso de registro, contacta a nuestro soporte técnico por cualquiera de los canales existentes.

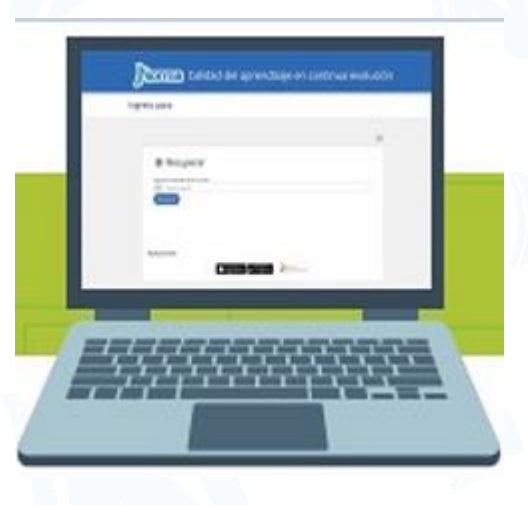

\*Contactar a

- CDepartamento de Servicio al cliente
- servicioalclientenorma@edicionesnorma.com

También nos puede contactar en el teléfono 01 8000 934500 a nivel nacional.

Si no recuerdas la contraseña, podrás recuperarla haciendo clic en el link ¿Olvidaste tu cuenta o contraseña?

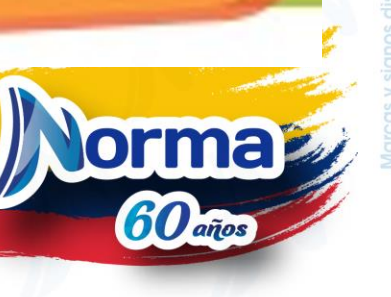

# Ingresar a educaevoluciona.com

**Calidad del aprendizaje en continua evolución** 

antes

Ingreso para:

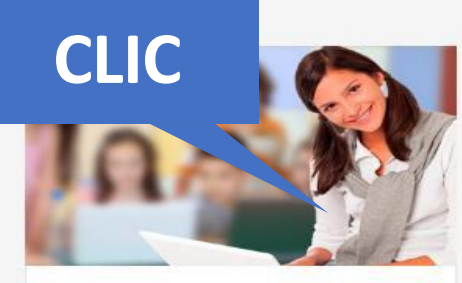

Estudiantes

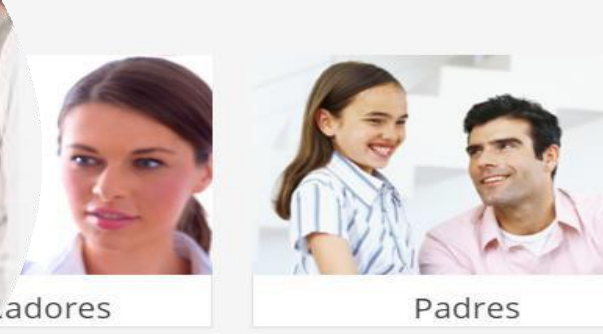

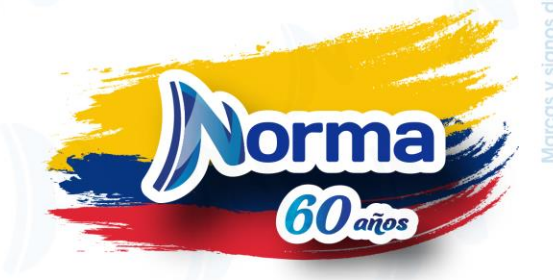

# Ingresar con usuario y contraseña

#### Ingreso

usuario o e-mail

¿Olvidaste tu cuenta o contraseña?

Siguiente

 $\square$ 

edu0135149

CLIC ¿Olvidaste tu cuenta o contraseña?

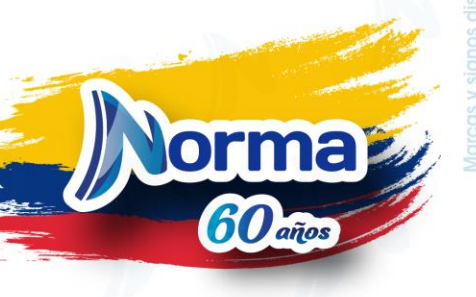

## Clic en comprar aquí

#### Estudiante Norma

Con esta cuenta DEMO podrás acceder a nuestros contenidos, actividades y recursos en línea de forma gratuita hasta el .

Para acceder a todas sus funcionalidades fuera de línea y contenidos, adquiere el código de activación en el botón 'Comprar aquí', si ya lo has adquirido en el punto de venta autorizado, lo podrás redimir en el botón 'Activar código'.

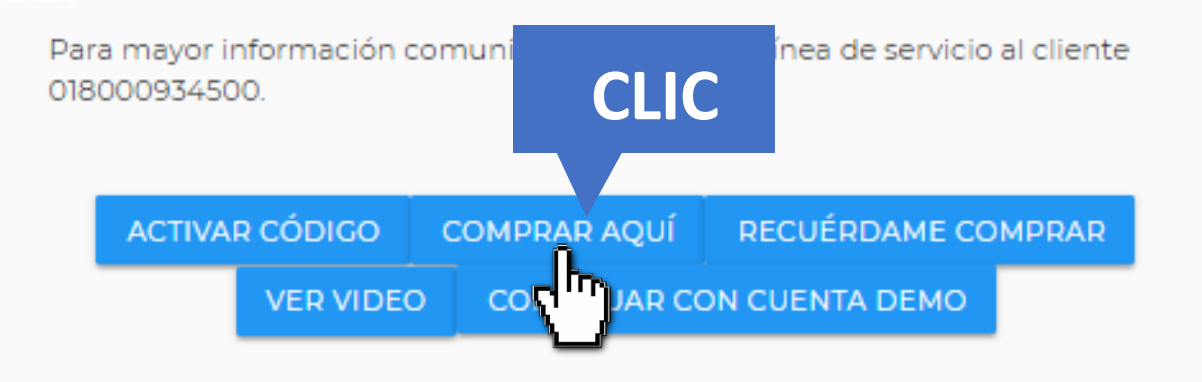

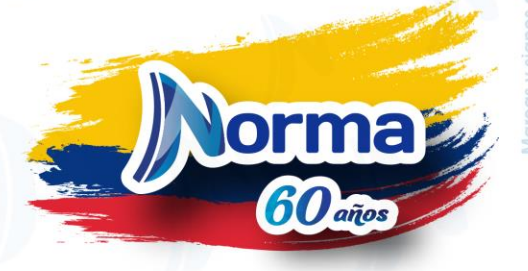

### Clic en producto según corresponda

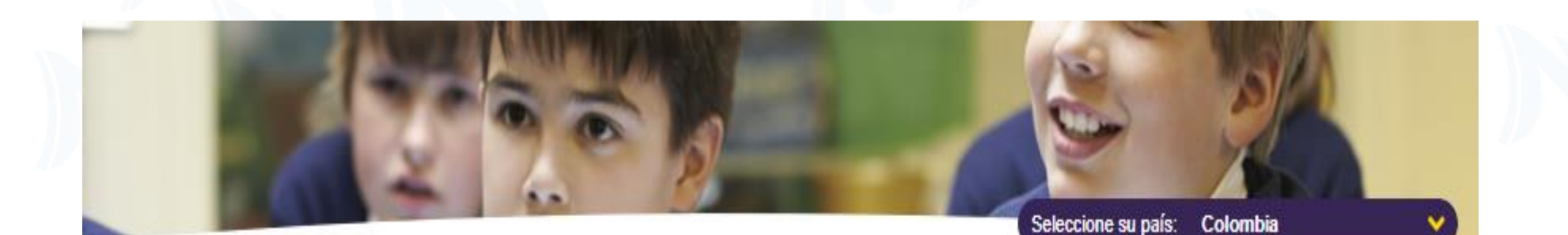

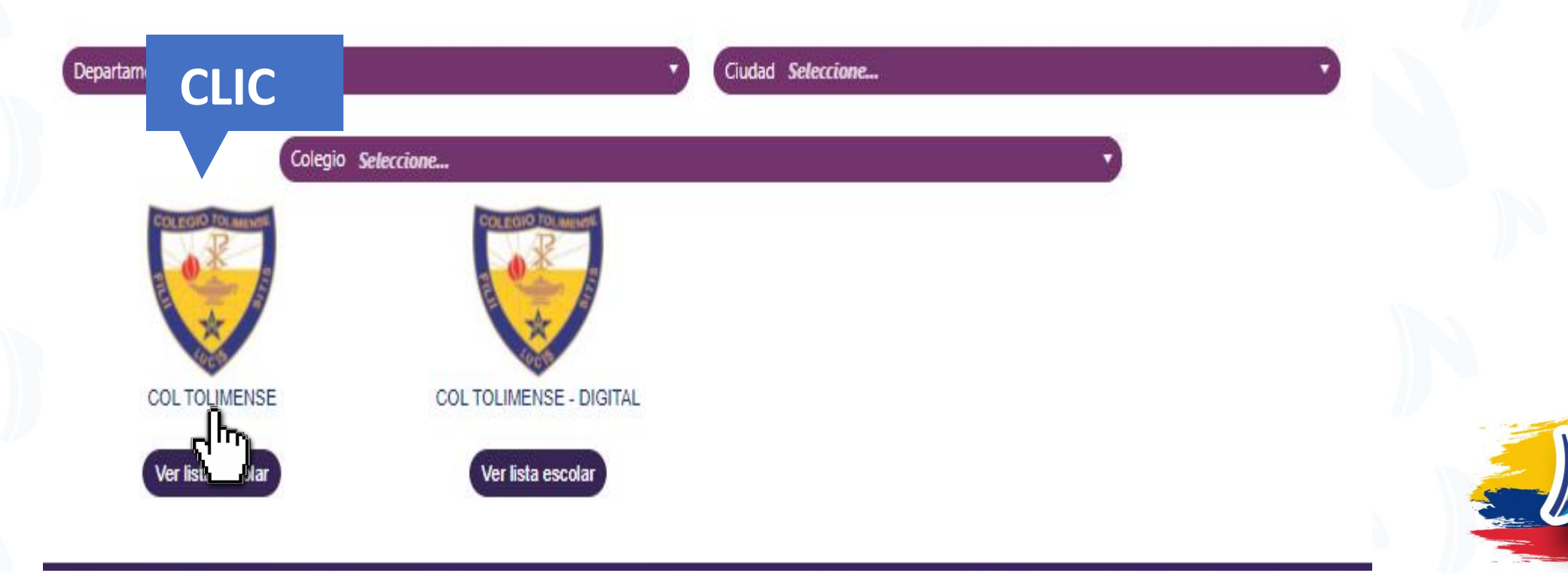

orma

60 años

### Seleccionar el grado según corresponda

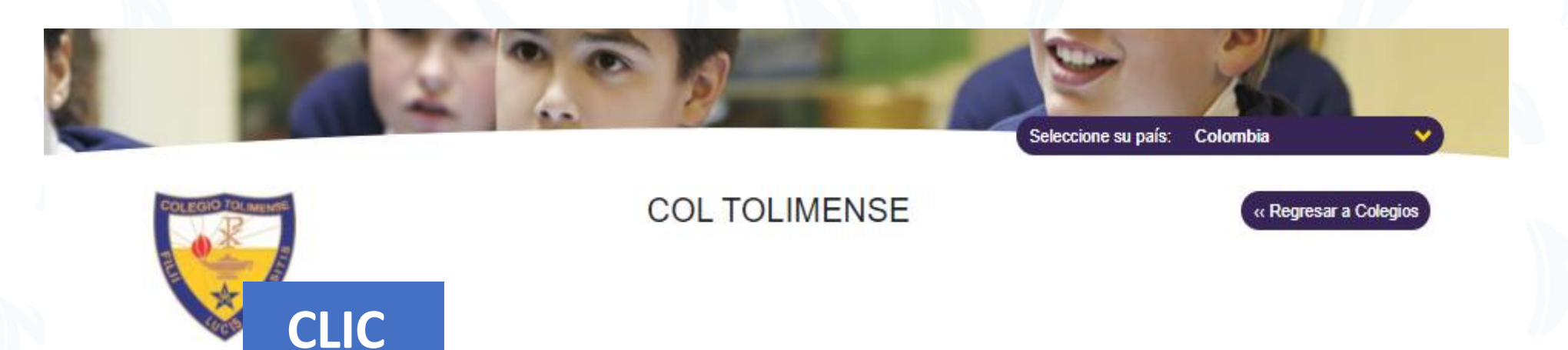

Primaria

> Primero

> Segundo

> Tercero

> Cuarto

> Quinto

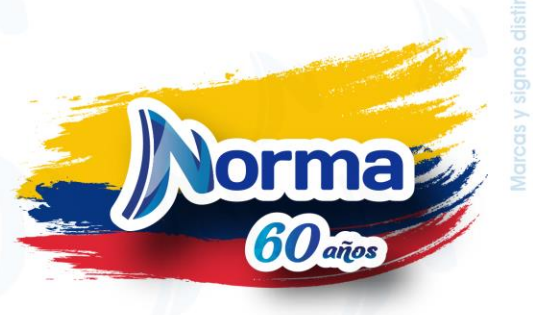

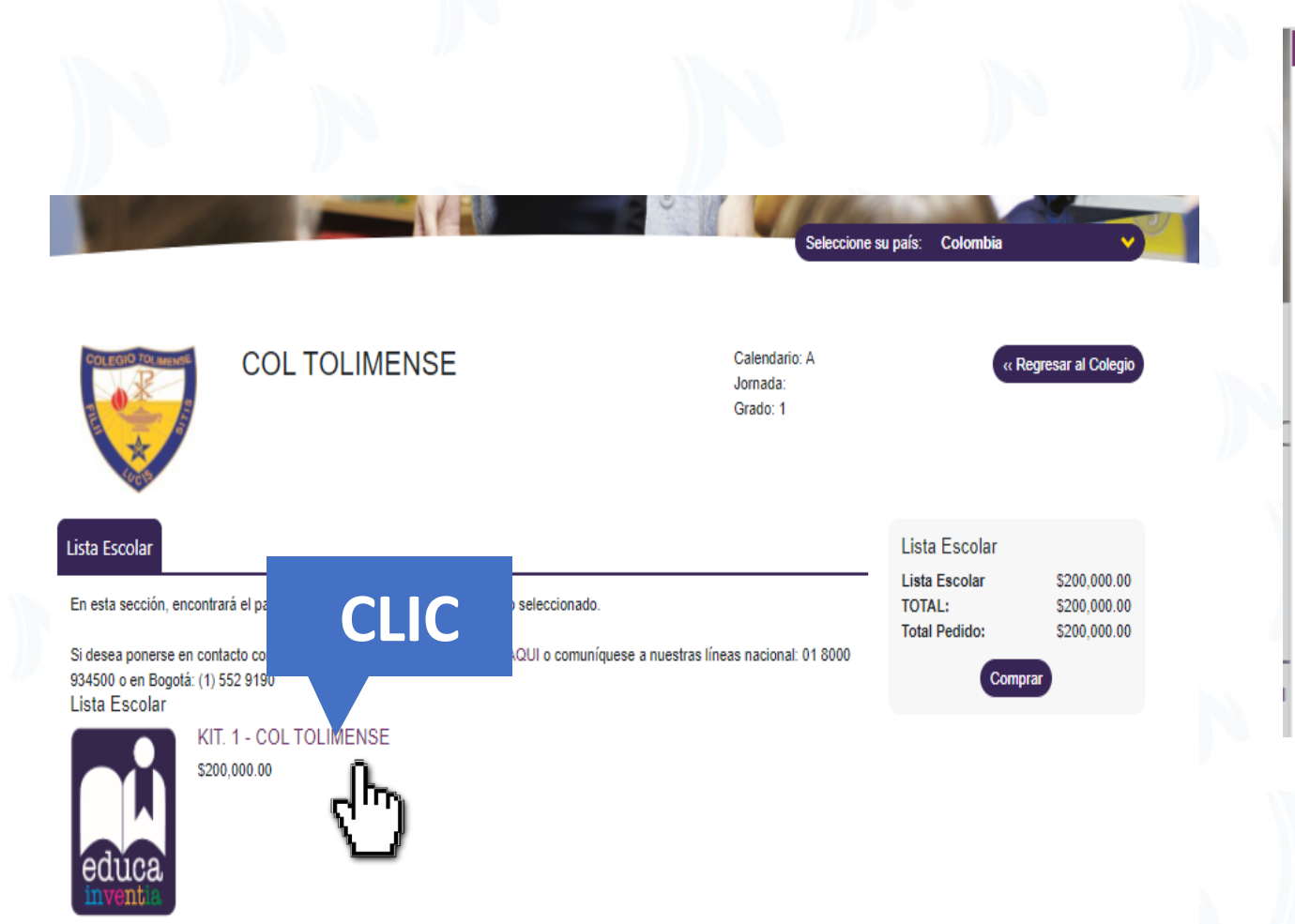

Subtotal Lista Escolar: \$200,000.00

#### KIT. 1 - COL TOLIMENSE

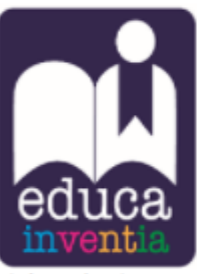

Ficha Técnica

Título: KIT. 1 - COL TOLIMENSE

Código contable: CO-KIT48087-2021A-1 -Dig

KIT. 1 - COL TOLIMENSE EBOOK MATEMATICAS EBOOK INGLÉS EBOOK ESPAÑOL EBOOK NATURALES CONTENIDO PEDAGOGICO ESPAÑOL CONTENIDO PEDAGOGICO INGLÉS EBOOK SOCIALES

El cliente puede dar clic en la parte superior y aparece una ventana con la descripción de cada paquete

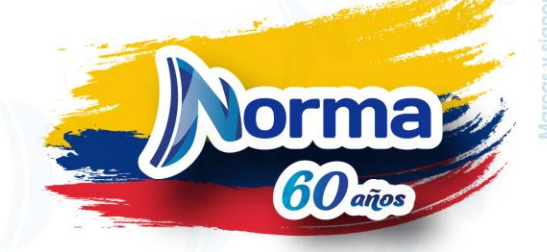

# En caso de no estar registrado ( se debe seleccionar No, Soy un nuevo usuario)

| mimundoescolar.com/              | registro/registro.aspx                                                                                                    |                                                                                              |                                                                                                    |                                                                                                    |                                                 |
|----------------------------------|----------------------------------------------------------------------------------------------------|----------------------------------------------------------------------------------------------|----------------------------------------------------------------------------------------------------|----------------------------------------------------------------------------------------------------|-------------------------------------------------|
|                                  | 🖬 Inicio   ¿Q                                                                                                    | uiénes somos?   Contácteno                                                                   | os (PQRS)   Preguntas frecuentes                                                                                   | Registrese   Mi cuenta                                                                                                    |                                                 |
| V                                | MI MUNDO<br>ESCOLAR.COM                                                                                                    |                                                                                              |                                                                                                    |                                                                                                    |                                                 |
|                                  |                                                                                                    |                                                                                              |                                                                                                    |                                                                                                    |                                                 |
|                                  |                                                                                                    |                                                                                              | )W                                                                                                    |                                                                                                    |                                                 |
|                                  |                                                                                                    | Pedido                                                                                       | Autenticación                                                                                                    | Envio y Pago                                                                                                    |                                                 |
| Ingr                             | eso de usuarios                                                                                                    |                                                                                              |                                                                                                    |                                                                                                    |                                                 |
| Si ya                            | está registrado en Mimundoescolar.co                                                                                                    | m por favor ingrese su corre                                                                 | eo electrónico y contraseña.                                                                                       |                                                                                                    |                                                 |
| Si es<br>edad,<br>impre<br>sus p | un usuario nuevo, regístrese en Mimur<br>dirección, ciudad, país, ocupación, tel<br>scindible que suministre todos los dato<br>referencias temáticas de lectura. | ndoescolar.com para disfrut<br>éfono, sexo, si tiene hijos, c<br>os, pero en la medida en qu | ar de nuestro excelente servicio. Le<br>correo electrónico, contraseña, nomt<br>e lo haga podremos brindarle un me | pediremos los siguientes datos: nombre, ra<br>ore y teléfono de su lugar de trabajo. (No es<br>jor servicio.) Además le pediremos que est | ango de<br>ablezca                              |
|                                  |                                                                                                    | Ingrese su correo                                                                            | electrónico:                                                                                                    |                                                                                                    |                                                 |
|                                  | ¿Usted tie                                                                                                    | ene contraseña en Mimi                                                                       | undoescolar.com?                                                                                                   |                                                                                                    |                                                 |
|                                  | O No, so                                                                                                    | y un nuevo usuario, quiero                                                                   | registrarme.                                                                                                    |                                                                                                    |                                                 |
|                                  | հայ                                                                                                    | U SI, esta es mi                                                                             | Contrasena:                                                                                                    |                                                                                                    |                                                 |
|                                  |                                                                                                    | ¿Su correo electrónico                                                                       | ha cambiado der le su última                                                                                       | visita?                                                                                                    |                                                 |
|                                  |                                                                                                    | <u>¿Desea c</u><br>¿Oly                                                                      | <u>cambiar su cont</u> ña?                                                                                         |                                                                                                    |                                                 |
|                                  |                                                                                                    |                                                                                              | CLIC                                                                                                    |                                                                                                    |                                                 |
|                                  | VISA 🛑                                                                                                    |                                                                                              |                                                                                                    | Política de tratamiento                                                                                                    | de datos personales                             |
| PayU                             |                                                                                                    |                                                                                              |                                                                                                    | <u>Términos y Condicione</u><br><u>Políticas de privacidad</u>                                                                            | <u>s Generales de Uso</u><br><u>y seguridad</u> |

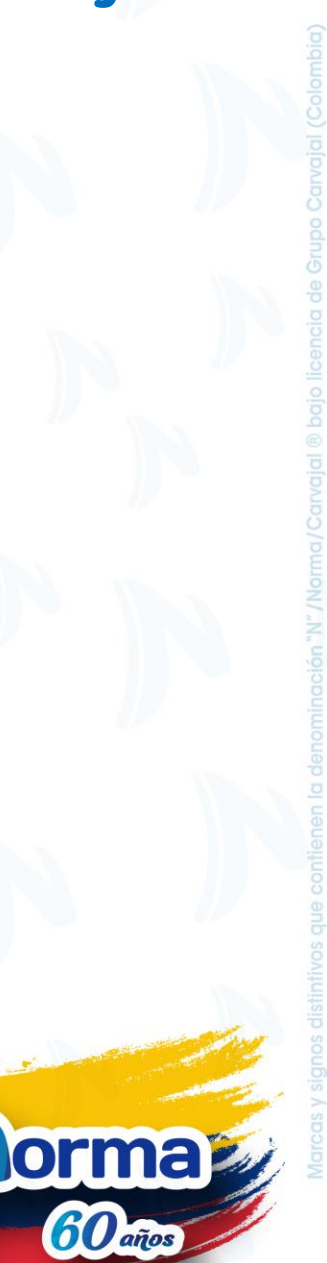

# Para continuar el proceso debe llenar la información.

Inicio /

Los campos con (\*) son obligatorios.

| Ingreso | de | usuarios |
|---------|----|----------|
| Ingreso | ue | usuanos  |

| * Nombres:                               | * Apellidos:                                  | * Correo electrónico:                     |
|------------------------------------------|-----------------------------------------------|-------------------------------------------|
|                                          |                                               | servicioalclientenorma@edicionesnorma.com |
| Confirme su correo electrónico:          | ** Escriba su contraseña personal             | ** Confirme su contraseña personal        |
| acurrea@edicionesnorma.com               | (                                             |                                           |
| • Daís…                                  |                                               |                                           |
| Seleccione                               | _ <b>`</b>                                    |                                           |
| Autorizo que mis datos personales sean t |                                               | arivacidad. Consultar AOUÍ                |
| AUIOUZO QUE MIS DAIOS DEISODAIES SEAD I  | norme a lo previsio en el presente aviso de p | privacidad. Consultar AQOI.               |
|                                          |                                               |                                           |
|                                          | Borrar Cancelar Regis                         | strar                                     |
|                                          | Borrar Cancelar Regis                         | strar                                     |
|                                          | Borrar Cancelar Regis                         | strar                                     |
|                                          | Borrar Cancelar Regis                         | strar                                     |

#### Dirección de facturación

Autenticación

Envioly Page

CO Pedido

| * Nombre del cliente:                                           | * Apellidos:                                  | * Correo electrónico:                                                                      |
|-----------------------------------------------------------------|-----------------------------------------------|--------------------------------------------------------------------------------------------|
| Papa                                                            | Apellido papa                                 | Correopapa@gmail.com                                                                       |
| * C.C (Sin puntos ni comas)                                     |                                               |                                                                                            |
| 11111111111                                                     | $\supset$                                     |                                                                                            |
| nformación domiciliaria                                         |                                               |                                                                                            |
| * Dirección completa:                                           | * Teléfono:                                   | * Teléfono Movil:                                                                          |
| prueba                                                          | 5186655                                       | (+57                                                                                       |
|                                                                 |                                               |                                                                                            |
| País: Colombia                                                  | * Departamento:                               | * Ciudad:                                                                                  |
| ceptar términos v                                               | Loursa                                        | <ul> <li>Anzbategui</li> </ul>                                                             |
| condiciones                                                     | ) en el presente avi<br>ones                  | iso de privacidad. Consultar AQUÍ.                                                         |
| DUCACITVA S.A.S. con su portal www.mirrundowco.<br>ontinuación: | ovenenoma.com, presta el servicio de venta de | productos a través de Internet, de acuardo con los términos y condiciones que se describen |
| Acepto los términos y condiciones generales de                  | servicio                                      | -                                                                                          |
|                                                                 | Volver Cont                                   |                                                                                            |
|                                                                 | <u>\</u>                                      | 1 · [                                                                                      |

#### Diligenciar los datos de facturación y envio del kit. ( recomendamos llenar todos los campos)

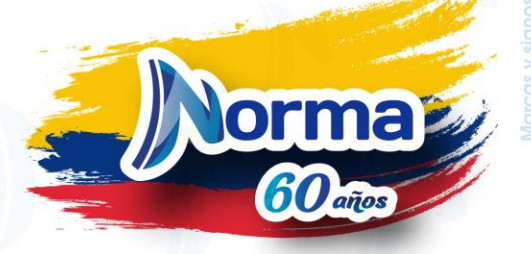

### Seleccionar la forma de pago Crédito y Debito

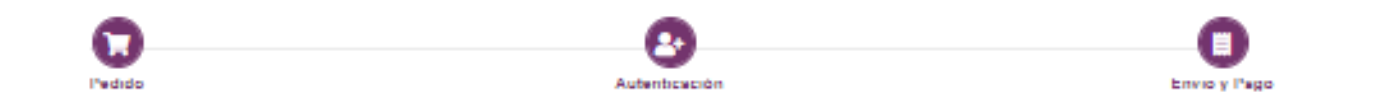

Recuerde que las compras realizadas en este sitio aplican únicamente para personas naturales. El monto máximo de venta es de dos millones de pesos (\$2.000.000)

#### Forma de pago

#### Seleccione su forma de pago:

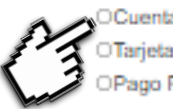

OCuenta de ahorros o corriente (Débito) OTarjeta de crédito (Visa, MasterCard, American Express) OPago Referenciado - Oficinas Bancolombia y Davivienda

#### Debido a las restricciones sanitarias impuestas con motivo del COVID-19, los plazos de entrega de los envices pueden verse afectados

#### Tiempo de entrega

La entrega de su pedido se realizará máximo en tres días hábiles a partir de la fecha de validación de su pago. Los pedidos se procesarán únicamente en días hábiles de lunes a viernes. Si realiza la compra un fin de semana, su proceso de envío iniciará el día hábil siguiente.

#### Observaciones::

orma

### Validar datos de compra

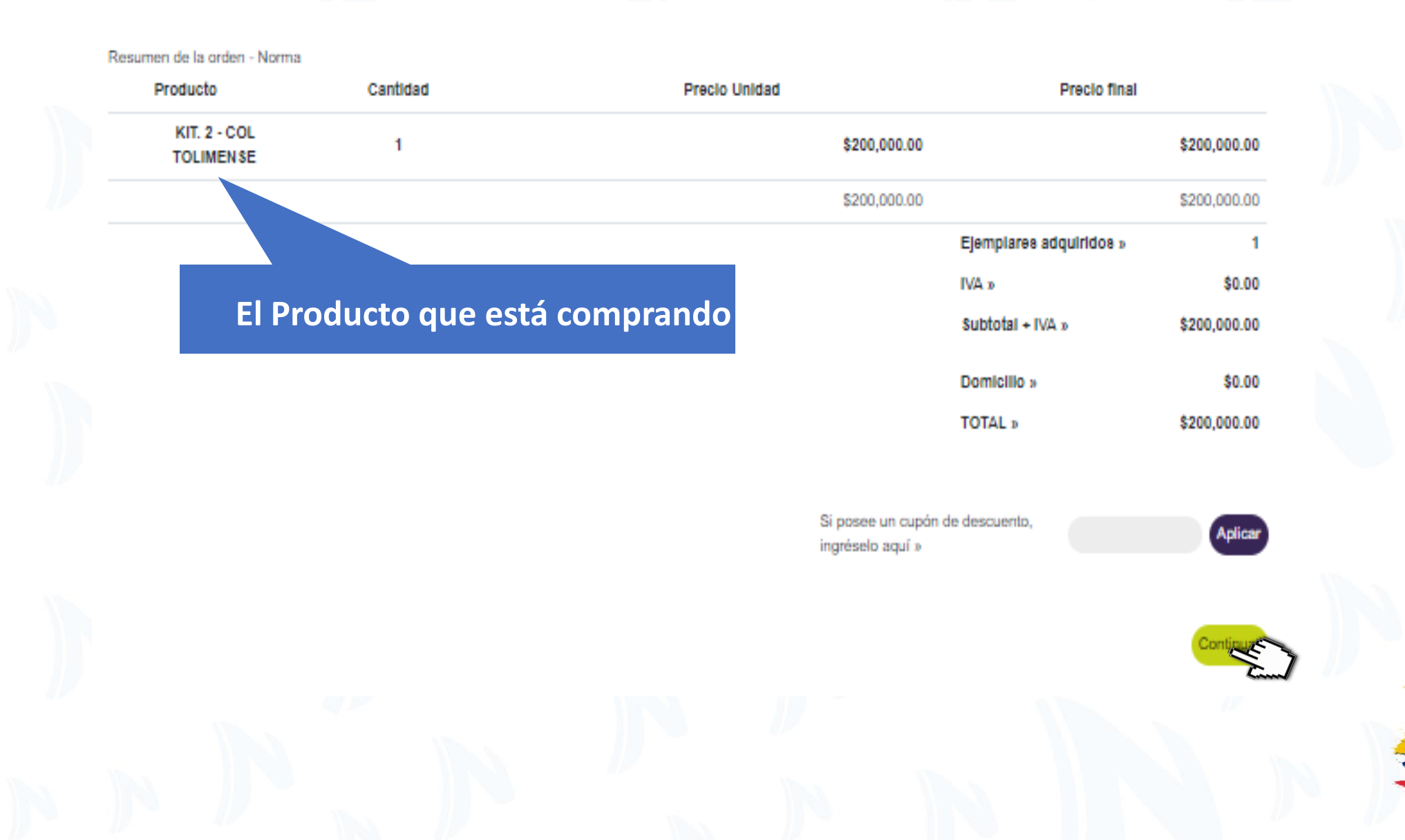

# Si la compra se realiza por transacción

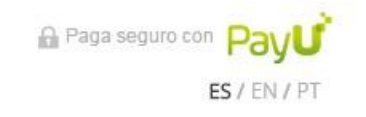

| 1 Tus datos                                         | 🖋 Modificar mis datos | Resumen de la compra                                                                      |
|-----------------------------------------------------|-----------------------|-------------------------------------------------------------------------------------------|
| DAYANA GRIMALDO COLLANTES<br>dayja_0110@hotmail.com |                       | Referencia: 331006<br>Descripción: LibreriaNorma.com<br><b>Total a pagar \$249,900.00</b> |
| 2 Selecciona el medio de pago                       |                       |                                                                                           |
| Tarjeta de crédito                                  |                       |                                                                                           |
| Seleccion                                           | a el tipo de tarjeta  |                                                                                           |

## Diligenciar los datos del solicitados

| 1 Tus datos                                                            | 🖉 Modificar mis date          | Resumen de la compra                                                  |
|------------------------------------------------------------------------|-------------------------------|-----------------------------------------------------------------------|
| DAYANA GRIMALDO COLLANT<br>dayja_0110@hotmail.com                      | ES                            | Referencia: 331006<br>Descripción: LibreriaNorma.com<br>Total a pagar |
| 2 Selecciona el medio de pago                                          | Cambiar medio de par          | 30                                                                    |
| Tarjeta de crédito                                                     | AMIERICAN                     | **** **** ****                                                        |
| Nombre en la tarjeta *                                                 | Nombre Completo               |                                                                       |
| Documento de identificación *                                          | C.C. 🔻                        |                                                                       |
| Número de tarjeta *                                                    | 4000 1234 5678 9010           |                                                                       |
| Código de seguridad *                                                  | 000 <u>cvv/cvc</u>            |                                                                       |
| Fecha Vencimiento *                                                    | MM I AA                       |                                                                       |
| Cuotas *                                                               | 1 👻                           |                                                                       |
| Teléfono Celular *                                                     | <b>■ • +57</b> Ej: 3112222222 |                                                                       |
| Dirección de facturación *<br>(Donde recibes la factura de tu tarjeta) | Calle 93B # 18-25             |                                                                       |
|                                                                        | Interior 3, Apt 401           |                                                                       |

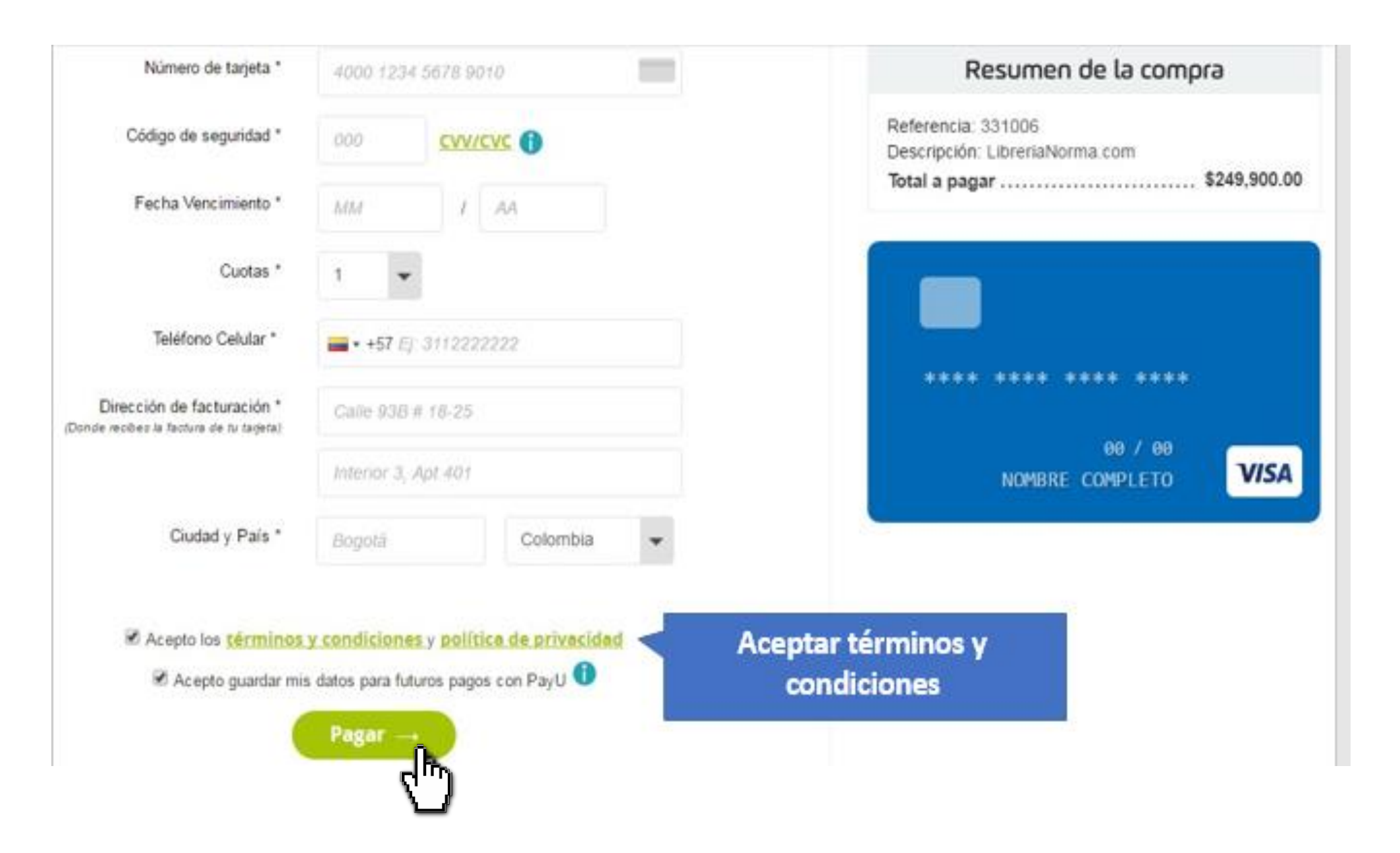

# Pago referenciado

Resumen de la orden - Norma

| Producto                  | Cantidad                  | Precio Unidad | Precio final            |              |
|---------------------------|---------------------------|---------------|-------------------------|--------------|
| KIT. 2 - COL<br>TOLIMENSE | 1                         | \$200,000.00  |                         | \$200,000.00 |
|                           |                           | \$200,000.00  |                         | \$200,000.00 |
|                           | oducto que está comprendo |               | Ejemplares adquiridos » | 1            |
| ELPTO                     | oducio que esta comprando |               | IVA »                   | \$0.00       |
|                           |                           |               | Subtotal + IVA »        | \$200,000.00 |
|                           |                           |               | Domicilio »             | \$0.00       |
|                           |                           |               | TOTAL »                 | \$200,000.00 |

Si posee un cupón de descuento, ingréselo aquí »

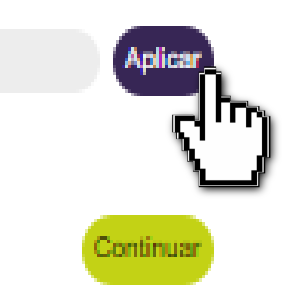

## Descarga de recibo

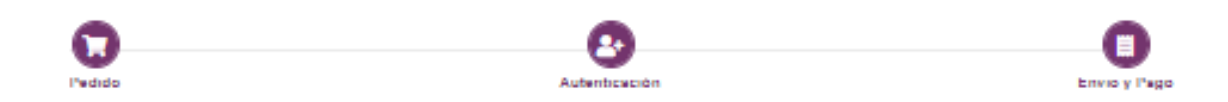

Orden de compra No. MME-21-034029-001-35655

Transportadora:

| Su pedido quedó regist                                                                | rado exitosamente. G                         | Fracias Norma Prueba                          | por su compra.                                                       |                                                      |     | Producto                 |    |
|---------------------------------------------------------------------------------------|----------------------------------------------|-----------------------------------------------|----------------------------------------------------------------------|------------------------------------------------------|-----|--------------------------|----|
| Orden de compra l                                                                     | No. MME-21-034                               | 029                                           |                                                                      |                                                      |     | KIT. 2 - COL TOLIMENSE   |    |
| El formato para el Pago<br>tescargarlo en este ins                                    | Referenciado en ofic<br>tante haga click agu | cinas Bancolombia sera                        | á enviado a su correo elec                                           | rónico. Si prefiere                                  |     |                          |    |
| Datos de facturación                                                                  | (únicamente                                  | mayores de edad                               | 4)                                                                   |                                                      |     |                          |    |
| Nombre del cliente:                                                                   | Norma                                        |                                               | Apellidos:                                                           | Prueba                                               |     |                          |    |
| Correo electrónico:                                                                   | ac modeling                                  |                                               | Sin nuntee ni comme                                                  | ********                                             |     |                          |    |
| Dirección completa:                                                                   | ■ Clic                                       | para des                                      | scargar el i                                                         | ecibo de pa                                          | ago |                          |    |
| Teléfono Movil:                                                                       | +5                                           |                                               | 0                                                                    |                                                      | 0   |                          |    |
| Ciudad:                                                                               | Bogotá D.C.                                  |                                               | Departamento:                                                        | Receté                                               |     |                          |    |
|                                                                                       | mailland month                               |                                               | Departamento.                                                        | Bogota                                               |     | Valor Total de la Compra |    |
| Pais:                                                                                 | Colombia                                     |                                               | bepartamento.                                                        | Bogota                                               |     | Valor Total de la Compra |    |
| Pais:<br>Datos de envio                                                               | Colombia                                     |                                               | Departamento.                                                        | водока                                               |     | Valor Total de la Compra |    |
| Pais:<br>Datos de envio<br>Nombre de envio. Ej:(                                      | Colombia<br>casa, oficina)                   | Dirección de envio                            | Nombre del cliente:                                                  | Angelica                                             |     | Valor Total de la Compra |    |
| Pais:<br>Datos de envio<br>Nombre de envio. Ej:(<br>Zip code:                         | Colombia<br>Colombia                         | Dirección de envio                            | Nombre del cliente:<br>País:                                         | Angelica<br>Colombia                                 |     | Valor Total de la Compra |    |
| Pais:<br>Datos de envio<br>Nombre de envio. Ej:(<br>Zip code:<br>Ciudad:              | Colombia<br>casa, oficina)                   | Dirección de envio<br>Bogotá, D.C.            | Nombre del cliente:<br>País:<br>Departamento:                        | Angelica<br>Colombia<br>Bogotá                       |     | Valor Total de la Compra |    |
| Pais:<br>Datos de envio<br>Nombre de envio. Ej:(<br>Zip code:<br>Ciudad:<br>Teléfono: | Colombia<br>casa, oficina)                   | Dirección de envio<br>Bogotá, D.C.<br>5186855 | Nombre del cliente:<br>País:<br>Departamento:<br>Dirección completa: | Angelica<br>Colombia<br>Bogotá<br>av dorado # 90- 1L |     | Valor Total de la Compra | Ve |

| 1 | \$200,000.00            | \$200,000.00 |
|---|-------------------------|--------------|
|   | \$200,000.00            | \$200,000.00 |
|   | Ejemplares adquiridos » | 1            |
|   | IVA »                   | \$0.00       |
|   | Subtotal + IVA »        | \$200,000.00 |
|   | Domicilio »             | \$0.00       |
|   | TOTAL »                 | \$200,000.00 |
|   |                         |              |

\$ Aqui

Precio final

Cantidad

iver

| Total Domicilio  | \$0.00       |
|------------------|--------------|
| Total Descuentos | \$0.00       |
| TOTAL            | \$200,000.00 |

Imprimir

Ejemplares adquiridos » 1

#### **Recibo en formato PDF**

| DOCUMENTO INTE                                                                                                    | RANSFERIBLE - NO SACAR FOTOCOPIA - APLICA I                                                                                                    | PARA UN SOLO PAGO EN EL BANCO                                                                                                    |  |
|----------------------------------------------------------------------------------------------------|----------------------------------------------------------------------------------------------------|----------------------------------------------------------------------------------------------------|--|
| An er<br>Invalie<br>Param                                                                                                    | or has occurred while processing RictureBox' pictureBox':<br>Image data.<br>InterException<br>eter is not valid.                                                                                                    |                                                                                                    |  |
| Pago Referenciado                                                                                                    |                                                                                                    |                                                                                                    |  |
| Bancolombia<br>Cuenta Corriente:<br>Convenio:<br>Orden:                                                                                                    | 821-175366-43<br>49869<br>MME-17-001872                                                                                                    | Referencia de pago:<br>Fecha de Vencimiento:<br>Valor a pagar:                                                                                                    |  |
|                                                                                                    |                                                                                                    |                                                                                                    |  |
| RECUERDE QUE ES<br>PAGO EN EL BANCO<br>OTRO COMPRADOR                                                                                                    | AVISO     THE UNA VIGENCIA DE DOS (2) D, POR FAVOR NO REALICE COPIAS DE ESTE FOI VÁLIDO PARA UN SÓLO PAGO RE LE BANCO. N     AVISO     **** AVISO                                                                                                    | DÍAS HÁBILES PARA REALIZAR EL<br>RMATO NI SE LO TRANSFIERA A<br>NO SE RECIBEN PAGOS PARCIALES.                                                                                                    |  |
| RECUERDE QUE ES<br>PAGO EN EL BANCO<br>OTRO COMPRADOR                                                                                                    | the second second | DÍAS HÁBILES PARA REALIZAR EL<br>RMATO NI SE LO TRANSFIERA A<br>NO SE RECIBEN PAGOS PARCIALES.                                                                                                    |  |
| RECUERDE QUE ES<br>PAGO EN EL BANCO<br>OTRO COMPRADOR<br>Educactiva S.A.S<br>NIT: 900682041-9<br>Av El Donado # 90-10.8<br>Teléfona: 018000 93 45<br>minundoescolar@edicio | ***** AVISO *****           TEF FORMATO TIENE UNA VIGENCIA DE DOS (2)           DOR FAVOR NO REALICE COPIAS DE ESTE FOI           VIÁLIDO PARA UN SÓLO PAGO EN EL BANCO N           **** AVISO ****           **** AVISO ****           - CLIENTE -<br>- BANCO -           - CLIENTE -<br>BANCO -           OD                                                                                                    | DÍAS HÁBILES PARA REALIZAR EL<br>RMATO NI SE LO TRANSFIERA A<br>NO SE RECIBEN PAGOS PARCIALES.<br>Bancolombia<br>Cuenta Corriente:<br>Convenio:<br>Referencia de pago:<br>Fecha de Vencimiento:<br>Valor a pagar: |  |

#### La orden de compra tiene una fecha de vencimiento

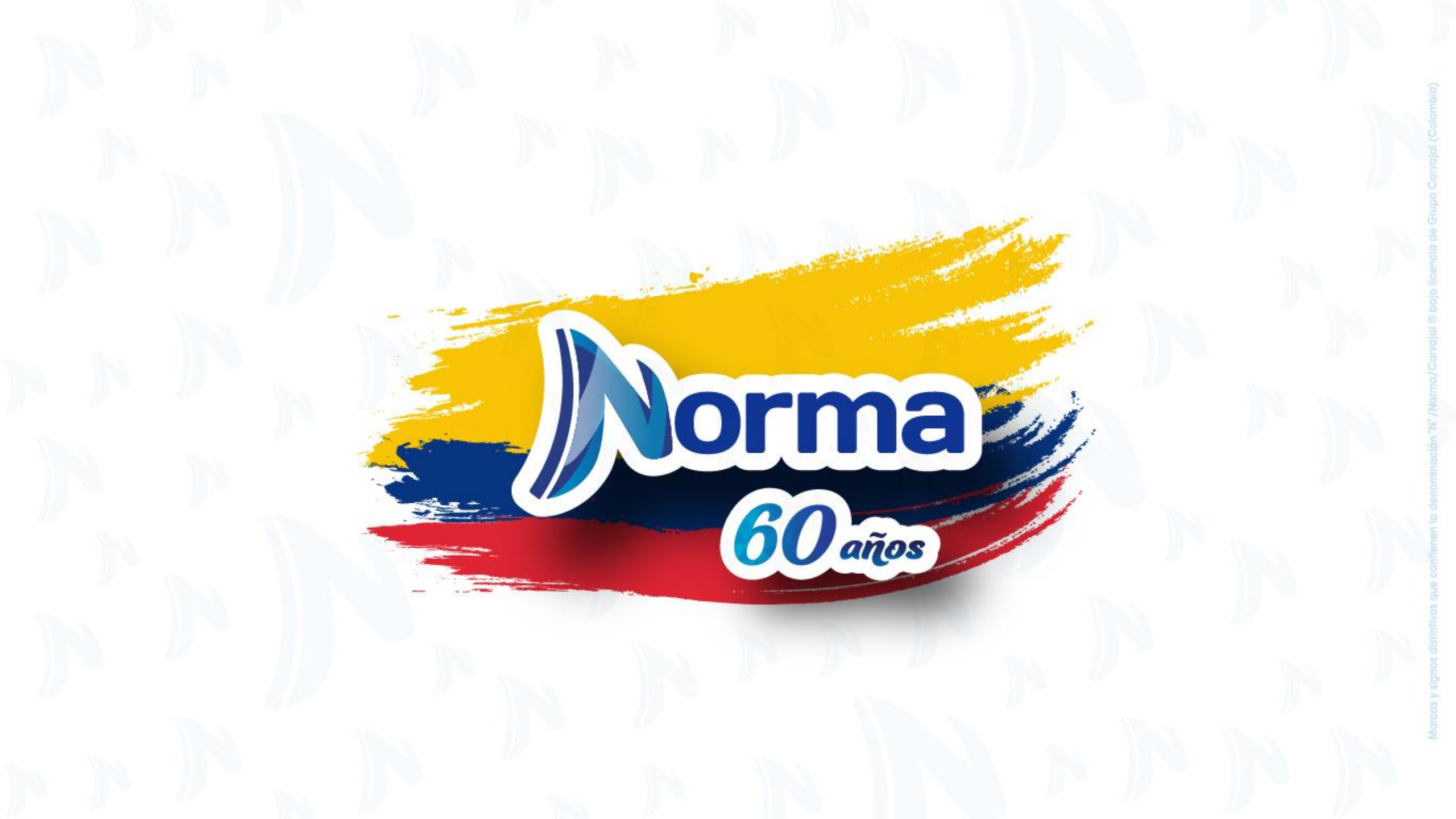